## 1. 会員登録確認書を確認する

設定を行うには、PPPID(接続ユーザ名)や、パスワードが記 載された『会員登録確認書』が必要になりますので、お手元 にご用意下さい。

| マリモ・                                                                                                    | イング                                                                                                    | · · ·                                         | <i>_</i> .                                                                           |                       |                                                                                    |                                         |                                   |                                                                                                    |                       |                                 |
|----------------------------------------------------------------------------------------------------|----------------------------------------------------------------------------------------------------|-----------------------------------------------|--------------------------------------------------------------------------------------|-----------------------|------------------------------------------------------------------------------------|-----------------------------------------|-----------------------------------|----------------------------------------------------------------------------------------------------|-----------------------|---------------------------------|
|                                                                                                    |                                                                                                    |                                               |                                                                                      |                       |                                                                                    |                                         | 発行日:                              | 2010-05-                                                                                                    | -22                   |                                 |
|                                                                                                    |                                                                                                    |                                               |                                                                                      |                       | 発行者・マリ                                                                             | モインタ                                    | ーネット事                             | 発局                                                                                                    |                       |                                 |
|                                                                                                    |                                                                                                    |                                               |                                                                                      |                       | ₹004_0606                                                                          | 0122                                    | -1- 21 · 44                       | 17149                                                                                                    |                       |                                 |
| 楽この「会員登録確認<br>再発行が必要な場合は<br>ます(保安上、電話・F                                                                                                    | 書」は、大切<br>、事務局まて<br>AX・E-mailに                                                                                                    | に保管してくけ<br>ご連絡ください<br>よる回答はいけ                 | ださい。紛失に<br>い。郵便でお3<br>たしません)                                                         | こより<br>送りし            | 創路市星が<br>TEL:0154-53<br>E-mail:info@                                               | 甫大通り<br>3-1115<br>staff.mai             | I-7-1 (樹<br>FAX:015<br>ˈimo.or.jp | k)SEMS内<br>4-51-2993                                                                                                    | 1                     |                                 |
|                                                                                                    |                                                                                                    | お                                             | 客様登                                                                                  | 録情                    | 報                                                                                  |                                         |                                   |                                                                                                    |                       |                                 |
| お客様名                                                                                                    |                                                                                                    | まりも                                           | 太郎                                                                                   |                       |                                                                                    |                                         |                                   | 様                                                                                                    |                       |                                 |
| ご契約日                                                                                                    |                                                                                                    | 2000 年                                        | 4月1日                                                                                 | B                     |                                                                                    |                                         |                                   |                                                                                                    |                       |                                 |
| お支払い方法                                                                                                    | ŧ                                                                                                    | 口座振着                                          | <b>替(毎月27</b>                                                                        | 日振替                   | 休日の場                                                                               | 合翌望                                     | 営業日)                              |                                                                                                    |                       |                                 |
| 契約形態                                                                                                    |                                                                                                    | フレッツ                                          | ADSL接続                                                                               | ミコース                  |                                                                                    |                                         |                                   |                                                                                                    |                       |                                 |
| ご契約中のサー<br>基本契約」「付属基<br>るものは、月額基本                                                                                                    | -ビス内容<br>総約」とある<br>※料金のほう                                                                                                    | 学】<br>ものは、追加<br>かに追加料会                        | 1料金なしで<br>金がかかりま                                                                     | ご利用TB<br>ます。          | むけるサービン                                                                            | スです。                                    | 「オプショ                             | レ契約」                                                                                                    | とあ                    |                                 |
| ■接続ID情報                                                                                                    |                                                                                                    |                                               |                                                                                      |                       |                                                                                    |                                         |                                   |                                                                                                    |                       |                                 |
|                                                                                                    |                                                                                                    |                                               |                                                                                      |                       |                                                                                    |                                         |                                   |                                                                                                    |                       |                                 |
| PPPID(接続ユー                                                                                                    | サ'名)                                                                                                    | パス                                            | ワード                                                                                  |                       | 接続方法                                                                               | £                                       |                                   | 摘要                                                                                                    |                       |                                 |
| PPPID(接続ユー<br>hbbma##### @hbb.j                                                                                                    | ザ名)<br>p ※                                                                                                    | パス<br>******                                  | .ワード<br>※※※                                                                          | フレ                    | 接続方法                                                                               | £                                       | 基本多                               | 摘要                                                                                                    |                       |                                 |
| PPPID(接続ユー<br>hbbma#####@hbbj<br>kum####@id.marim                                                                                                    | サ <sup>*</sup> 名)<br>p    ※<br>o.or.jp  ※                                                                                                    | パス<br>*******<br>******                       | .ワード<br>****<br>***                                                                  | フレ<br>ダイ              | 接続方記<br>ッツADSL<br>ヤルアップ接続                                                          | 去                                       | 基本多                               | 摘要<br>2約<br>2約                                                                                                    |                       |                                 |
| PPPID(接続ユ-<br>hbbma##### @hbbj<br>kum #### @id.marim<br>■ドメインネームサ<br>通常は、「自動客<br>要がある場合の・<br>(フ <sup>-</sup> =/211) 210.11                                                                                                    | サ名)<br>p ※<br>o.or.jp ※<br>ナーバ名<br>出て、11<br>み次のアド<br>86 195 3                                                                                                    | パス<br>********<br>*************************** | ワード<br>****<br>****<br>で設定<br>して下さし<br>ング(1) 21                                      | 接網                    | 接続方法<br>ッツADSL<br>ヤルアップ接続<br>売情幹                                                   |                                         | 基本募                               |                                                                                                    | る際                    | K                               |
| PPPID(接続ユー<br>hbbma##### @hbb.j<br>kum####@id.marim<br>■ドメインネームサ<br>通常は、「自動書<br>要がある場合の<br>(7 <sup>*</sup> ライマリ) 210.10                                                                                                    | サ名)<br>p ※<br>o.orjp ※<br>トーパ名<br>目当て/自<br>日<br>み次のアド<br>66.195.3                                                                                                    | パス<br>*******<br>**************************** | ワード<br>****<br>***<br>で設定<br>して下さし<br>ンダリ) 21                                        | 接組は、                  | 接続方法<br>パッツADSL<br>たいアップ接続<br>売情 軒<br>こちら                                          | *                                       | 入り                                | 摘要<br>2約<br>22約<br>コ す<br>して                                                                                                    | る際いる                  | ڊ (<br>1                        |
| PPPID(接続ユー<br>hbbma##### @hbbj<br>kum####@d.marim<br>■ドメインネームサ<br>通常は、「自動割<br>要がある場合の<br>(プライマリ) 210.10                                                                                                    | サ <sup>*</sup> 名)<br>p<br>so.or.jp<br>*<br>・<br>・<br>・<br>・<br>・<br>・<br>、<br>名<br>国<br>て<br>ン<br>自<br>、<br>、<br>、<br>、<br>、<br>、<br>、<br>、<br>、<br>、<br>、<br>、<br>、 | パス<br>*******<br>**************************** | ワード<br>****<br>****<br>で設定<br>て下さし<br>ンダリ) 21                                        | 接は報                   | 接続方法<br>パッツADSL<br>ヤルアップ接続<br>売情 幹<br>こちら<br>・使用                                   | ましま                                     | 入すすの                              | 摘要<br>28約<br>コす<br>して<br>で、                                                                                                    | る<br>際<br>いる<br>ご参    | ()                              |
| PPPID(接続ユー<br>hbbma##### @hbbj<br>kum #### @idmarim<br>■ドメインネームす<br>通常は、「自動書<br>愛がある場合の<br>(プライマリ) 210.11<br>■メールボックス<br>メールID                                                                                                    | サ名)<br>p<br>o.orjp<br>ドーパ名<br>当てノ自動<br>み次のアド<br>66.195.3<br>情報                                                                                                    | パス<br>************************************    | - 7-ド<br>****<br>****<br>で設定<br>こて下さし<br>ンダ <sup>(</sup> J)) 21                      | 接は、報を                 | 接続方法<br>パッツADSL<br>ヤルアップ接続<br>売情執<br>こちら<br>: 使用                                   | ま<br>夏を<br>に<br>りま                      | 入り引載の                             | 摘要<br>28約<br>コ す<br>して<br>で、                                                                                                    | る 際<br>いる<br>ご参       | ミ<br>(<br>)<br>(<br>)<br>(<br>) |
| PPPID(後載ユー<br>hbbma##### @hbbj<br>kum#### @idmarim<br>■ドメインネーム†<br>通常は、「自動家<br>要がある場合の<br>(フ <sup>*</sup> ライマリ) 210.11<br>■メールボックス<br>メールID<br>marimo taro<br>hanako, marimo                                                                                                    | サ名)<br>p ※<br>o.or.jp ※<br>トーバ名<br>当てノ自じ<br>み次のアド<br>56.195.3<br>情報<br>※※※※<br>※※※※                                                                                  | パス<br>************************************    | ·7ード<br>****<br>で設定<br>- て下きは<br>ンダリン 21                                             | 没<br>後<br>は<br>報<br>下 | <sup>接機方法</sup><br>***7>77接続<br>た情報<br>こちら<br>: 使用<br>い。                           | ま こうしま                                  | 入力引載すの                            | 摘要<br>245<br>コすご<br>して<br>で、ご                                                                                                    | る<br>際<br>い<br>る<br>参 | ()                              |
| PPPID(後続ユー<br>hbbma##### @hbbj<br>kum #### @idmarim<br>■ドメインネームウ<br>運営なる場合<br>変がある場合<br>メールポックス<br>メールルの<br>marimo_taro<br>hanako_marimo<br>= FTP情報 ※<br>ログイン名                                                                                                    | サ名)<br>p<br>a.orjp<br>ドーバ名<br>リ当てノ自動<br>み次のアド<br>566.195.3<br>情報<br>※※※※※<br>※※※※※<br>※※※※※<br>(ホームヘ <sup>*</sup> ージ間                                                | パス<br>*********<br>************************** | 7-ド<br>****<br>で設定<br>でででき<br>ンタ「リ)21<br>m<br>ha                                     |                       | 接続方法<br>マッツAOSL<br>ヤルアッフ 接続<br>た情報<br>こちら<br>に使用<br>い。<br>*-ムページでご                 | *<br>を<br>す<br>しま                       | 入力載すの                             | 満要<br>2約<br>コす<br>して<br>で、                                                                                                    | る<br>際<br>る<br>参      | < ()                            |
| PPPID(接続ユー<br>hbbma##### @hbbj<br>#kum #### @idmarim<br>■ドメインネームセ<br>遠常は、「自動和<br>要がある場合の。<br>(プライマリ) 210.11<br>■メールボックス<br>メールに<br>marimo_taro<br>hanako_marimo<br>■FTP情報 **<br>marimo_taro                                                                                                    | サ名)<br>p<br>p<br>c.or.jp<br>ドーバ名<br>当てノ自<br>子み次のアド<br>56.195.3<br>情報<br>**********************************                                                           | パス<br>************************************    | 7 — ド<br>※※※<br>※※※<br>で設定<br>て下きた<br>ンダリ) 21<br>m<br>hs                             |                       | 接続方3<br>(***797)接続<br>たまう<br>た情報<br>こちら<br>使用<br>い。<br>*-4x <sup></sup> /***       | * <b>ひ</b> に しま                         | 入り載すの                             | 調要<br>289<br>コ<br>す<br>こ<br>して<br>で、こ                                                                                                    | る<br>際<br>い<br>る<br>参 | ()                              |
| PPPID(接続ユー<br>hbbma #### @hbbij<br>kkm #### @id marim<br>になったったった。<br>温光は、これのためで、<br>なった。<br>メールに、<br>オールに、<br>オールに、<br>オールに、<br>からない、<br>キールに、<br>なった。<br>とのためで、<br>なった。<br>とのためで、<br>は、<br>なった。<br>とのためで、<br>は、<br>なった。<br>とのためで、<br>なった。<br>とのためで、<br>なった。<br>とのためで、<br>なった。<br>とのためで、<br>なった。<br>とのためで、<br>なった。<br>とのためで、<br>なった。<br>とのためで、<br>なった。<br>とのためで、<br>なった。<br>とのためで、<br>なった。<br>とのためで、<br>なった。<br>とのためで、<br>なった。<br>とのためで、<br>なった。<br>とのためで、<br>なった。<br>とのためで、<br>なった。<br>とのためで、<br>なった。<br>とのためで、<br>なった。<br>なった。<br>なった。<br>なった。<br>なった。<br>なった。<br>なった。<br>なった。 | サ名)<br>p<br>c.orip<br>ドーバ名<br>ドーバ名<br>ドーバ名<br>ドーバ名<br>ドーバ名<br>ドーバ名<br>「<br>特報<br>※※※※※<br>※※※※※<br>※※※※※<br>****************                                         | バス<br>************************************    | -7-ド<br>****<br>****<br>****<br>****<br>****<br>****<br>****                         |                       | <sup>接続方3</sup><br>(1) (1) (1) (1) (1) (1) (1) (1) (1) (1)                         | *<br>最に<br>しま<br>(確認下                   | 入力載すの                             | 摘要<br>2約<br>2約<br>して<br>で、ご                                                                                                    | る際る                   | ()                              |
| PPPID(接続ユー<br>hbbma驾程##0)(bbbm<br>#常####0)(marking<br>#ドメインネームち<br>通常は、「自動割<br>要がある場合の<br>(プライマII) 210.11<br>■メールパマクス<br>メールに<br>marimo_taro<br>hanako_marimo<br>EFTP情報<br>#<br>ログイン名<br>marimo_taro                                                                                                    | サ名)<br>p<br>x<br>c.orip<br>*<br>*<br>*<br>*<br>*<br>*<br>*<br>*<br>*<br>*<br>*<br>*<br>*                                                                             | バスス<br>***********************************    | -7-ド<br>****<br>****<br>で設え<br>て下さ<br>ングリン21<br>「<br>「<br>下<br>アサ<br>「               |                       | <sub>複続方3</sub><br>ッツAOSL<br>やAF772接続<br>た情報<br>こちら<br>使用<br>い。<br>*-AA-ジでご<br>イン名 | ま<br>る<br>を<br>打<br>ま                   | 入力すの                              | 摘要<br>28約<br>29約<br>コ す ご<br>し て<br>、 ご                                                                                                    | る                     | < 1                             |
| PPPID(接続ユー<br>hbbma#####6hb<br>kum####10mbin<br>kum####10mbin<br>ドメインネームセ<br>通常は、「自動書<br>愛がある場合の<br>(プライン名) 200.11<br>ミノールボックス<br>メールルフ<br>marimo_taro<br>hanako_marimo<br>EFTP情報 **<br>ログイン名<br>marimo_taro<br>目サーハ(情報<br>FTPサーハ)名(CG                                                                                                    | サ名)<br>p × %<br>p × %<br>c.orjp %<br>たーバ名<br>当て/自<br>当て/自<br>当て/自<br>第4<br>本※※※※<br>※※※※※<br>**・、、、、、、、、、、、、、、、、、、、、、、、、、、、、、、、、、、、                                  | バス<br>************************************    | -7-ド<br>*****<br>****<br>で設定で下さ<br>こで下さ<br>ング"リ)21<br>mm<br>htt<br>FTPヴ<br>imo.or.jp |                       | 接続力Si<br>yyADSL<br>tyA797接続<br>売情報<br>こちら<br>使用<br>い。<br>*-4×->'マこで<br>'ハ名         | ま<br>る<br>を<br>お<br>ま<br><sup>確認下</sup> | ****<br>入<br>力<br>載<br>す<br>の     | 摘要<br>(約)<br>(1)<br>(1)<br>(1)<br>(1)<br>(1)<br>(1)<br>(1)<br>(1)<br>(1)<br>(1                                                                                                    | る                     | E ( 1)                          |
| PPPID(接続ユー<br>hbbma #### @ hbb jj<br>#ドメインネームも<br>通常は、「自動需<br>要がある場合の<br>(プライリ) 210.10<br>#ノールバクス<br>メールD<br>marimo, taro<br>hanako, marimo<br>hanako, marimo<br>armo, taro<br>#FTPサーハ <sup>2</sup> 名<br>FTPサーハ <sup>2</sup> 名<br>FTPサーハ <sup>2</sup> 名(CG<br>メール受信サーハ <sup>2</sup> 名(CG<br>メール受信サーハ <sup>2</sup> 名(CG                                                                                                    | サ名)<br>p ※ ※ 3<br>c.orjp ※<br>たーパ名<br>当て、自<br>当て、自<br>当て、自<br>第<br>たのアド<br>56.195.3<br>情報<br>※※※※※<br>******************************                                 | バス<br>************************************    | 17 - ド<br>****<br>で設計<br>てでおし<br>ンダリ) 21<br>m<br>ト<br>レいては、マリ<br>ド<br>ト<br>ア<br>ド    |                       | 接続力Si<br>パッツADSL<br>ヤルアップ接続<br>た情報<br>こちら<br>使用<br>い。<br>**-4ヘージャマご<br>#*          |                                         | ****<br>入<br>力<br>載<br>す<br>の     | 摘要<br>(28)<br>(29)<br>(20)<br>(20)<br>(2))<br>(2))<br>( | る                     | ()                              |

## 2. コントロールパネルを開く

スタート画面にて「Windows キー」+「X キー」を同時押しし、 左下に表示される一覧から[コントロールパネル]をクリックし ます。

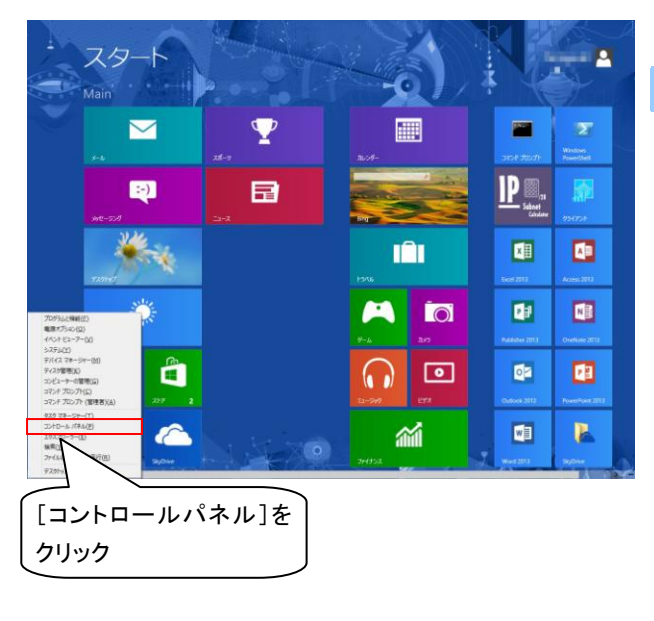

## 3. ネットワークと共有センターを開く

[コントロールパネル]の画面が表示されますので、[表示方法]を[カテゴリ]にして[ネットワークの状態とタスクの表示]という項目をクリックします。

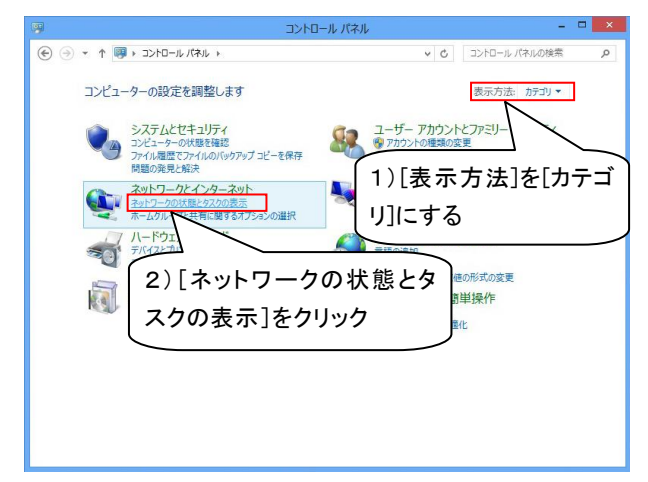

## 4. 接続のセットアップを開始する

[ネットワークと共有センター]の画面が表示されますので、 [新しい接続またはネットワークのセットアップ]をクリックしま

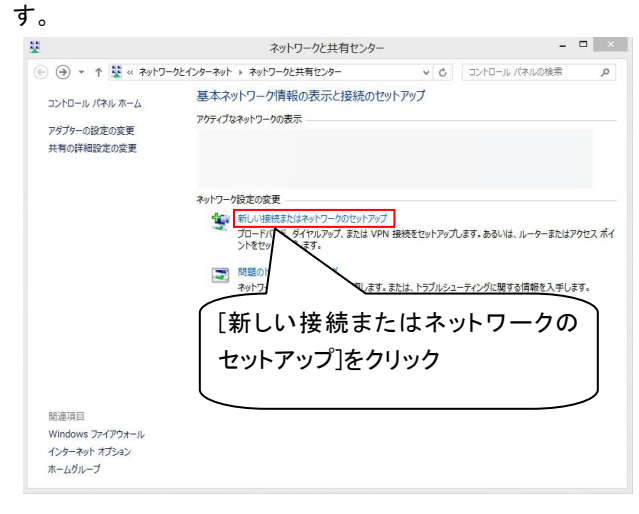

## 5. 接続オプションの選択をする

[接続またはネットワークのセットアップ]の画面が表示されま すので、[インターネットに接続します]を選択し、[次へ]をクリ ックします。

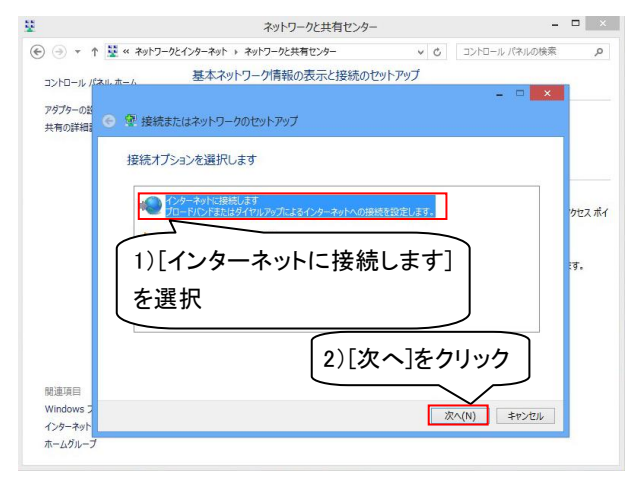

# 6. 接続の種類を選択する

[インターネットへの接続]という画面が表示されますので、 [ブロードバンド(PPPoE)(R)]をダブルクリックします。

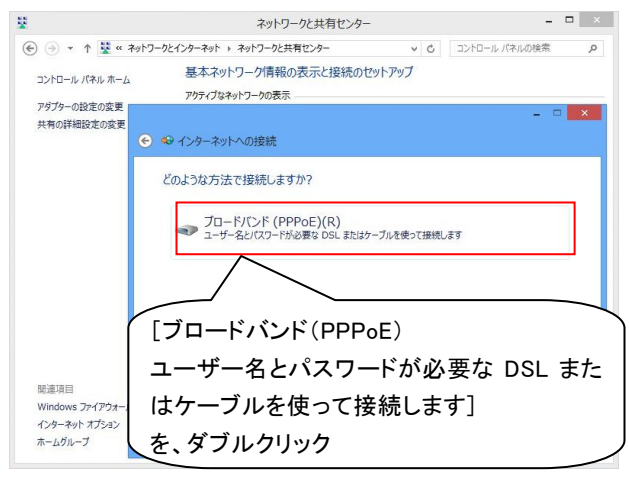

# 7. 接続情報を入力する

フレッツ接続用の[ユーザー名][パスワード][接続名]を入 カし、[接続]ボタンをクリックします。

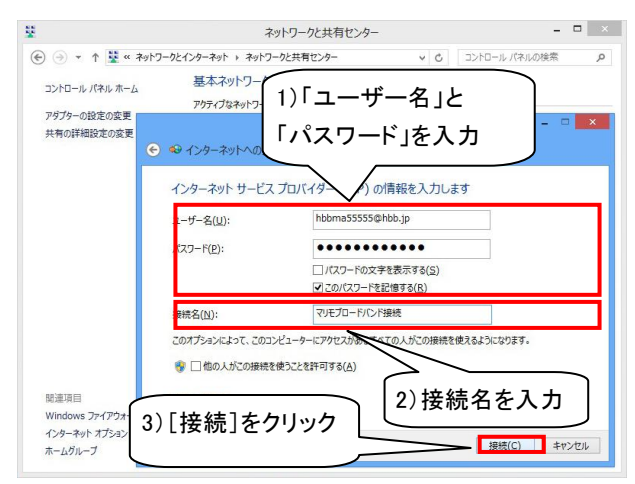

| [ユーザー名]            | フレッツ用接続 ID を入力します。<br>フレッツ用接続 ID は、 <b>hbbma</b> (5 桁の数<br>字) <b>@hbb.jp</b> という形式です。<br>例:hbbma55555@hbb.jp |
|--------------------|----------------------------------------------------------------------------------------------------|
| [パスワード]            | フレッツ用接続 ID のパスワードを<br>入力します。                                                                                 |
| [このパスワードを<br>記憶する] | チェックします。<br>※チェックすると、接続の度にパスワ<br>ードを入力する手間が省けます。                                                             |
| [接続名]              | 接続の名前を入力します。<br>(任意の名前)<br>ここでは例として「マリモブロードバンド<br>接続」と入力しています。                                               |

## 8. 接続テストをする

「インターネット接続をテストしています...」と表示されます ので、そのままお待ちください。

テストが完了しましたら、「[接続名(お客様が付けた任意の 名前)]に接続中...」と表示されますので、再びお待ちくだ さい。

|                           | ネットワークと共有センター                                  |                                                                                                    |  |  |  |  |  |
|---------------------------|------------------------------------------------|----------------------------------------------------------------------------------------------------|--|--|--|--|--|
| € ∋ - ↑ 😫 « ネ             | ットワークとインターネット > ネットワークと共有センター > C コントロール パネルの検 | 索 .                                                                                                    |  |  |  |  |  |
| コントロール パネル ホーム            | 基本ネットワーク情報の表示と接続のセットアップ<br>アウティブなネットワークの表示     |                                                                                                    |  |  |  |  |  |
| メタノターの設定の変更<br>共有の詳細設定の変更 | ● ● インターネットへの接続                                | ×                                                                                                    |  |  |  |  |  |
|                           | マリモブロードバンド接続 に接続中                              |                                                                                                    |  |  |  |  |  |
|                           | ių ——— 🎱                                       |                                                                                                    |  |  |  |  |  |
|                           | WAN ミニポート (PPPOE) 経由で提続中                       |                                                                                                    |  |  |  |  |  |
|                           |                                                |                                                                                                    |  |  |  |  |  |
| 関連項目                      |                                                |                                                                                                    |  |  |  |  |  |
| Windows ファイアウォーノ          |                                                |                                                                                                    |  |  |  |  |  |
|                           |                                                |                                                                                                    |  |  |  |  |  |
| インターネット オプション             |                                                | de constantes de la constantes de la constantes de la constantes de la constantes de la constantes de la consta |  |  |  |  |  |

#### 9. 接続を確認する

正常に接続が完了すると、画面に[インターネットへの接続 を使用する準備ができました]と表示されますので、[閉じる] ボタンをクリックします。

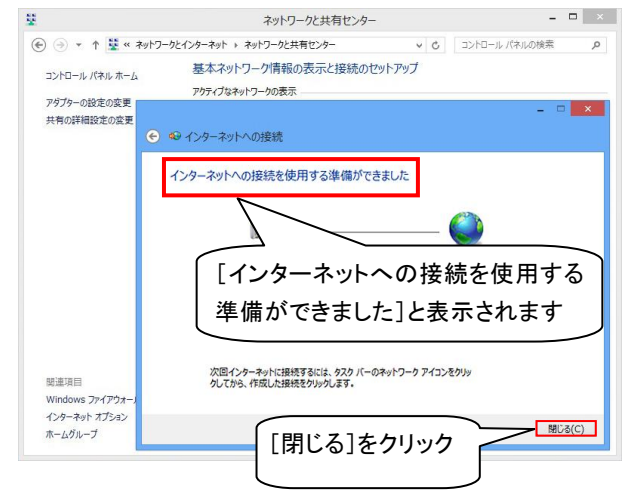

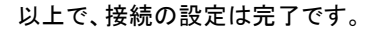

## << 接続方法 >>

# 1. チャームを表示し、設定をクリックする

画面右下、または右上にカーソルを持っていき、[チャーム]を 表示させ、[設定]をクリックします。

また、チャームは[Windows キー]+[C キー]でも表示させること ができます。

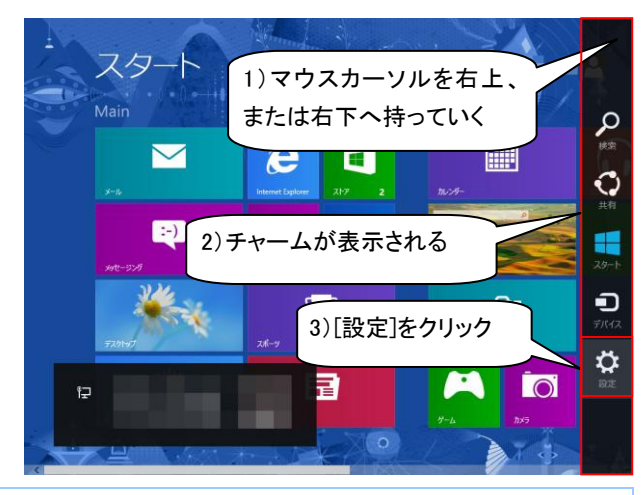

2. ネットワークをクリックする

[設定]を表示し、[ネットワーク]をクリックします

#### 設定 スタート Main 9116 $\sim$ e [ネットワーク]を :-) 🗹 クリック $\mathbf{P}$ 〇 調整不可 $\bigcirc$ ወ

3. 設定した接続名をクリックする

設定で入力した任意の接続名を選択し、[接続]をクリックします。

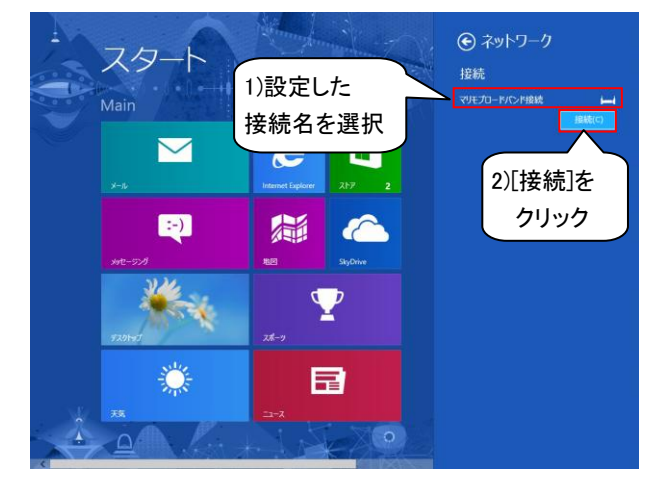

### 4. 接続の完了

[接続名(お客様が付けた任意の名前)に接続中]と表示され、 接続が開始されます。

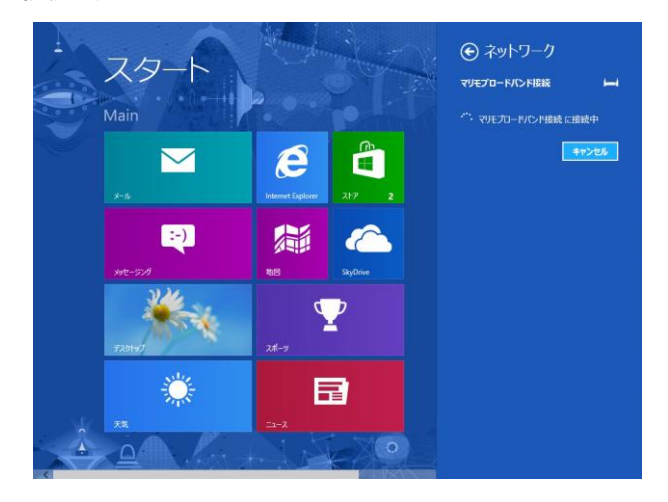

以上で、接続は完了です。

<< 切断方法 >>

## 1. 切断した接続を選択する

画面右下、または右上にカーソルを持っていき、[チャーム]を 表示させ、[設定]をクリックします。

また、チャームは[Windows キー]+[C キー]でも表示させること ができます。

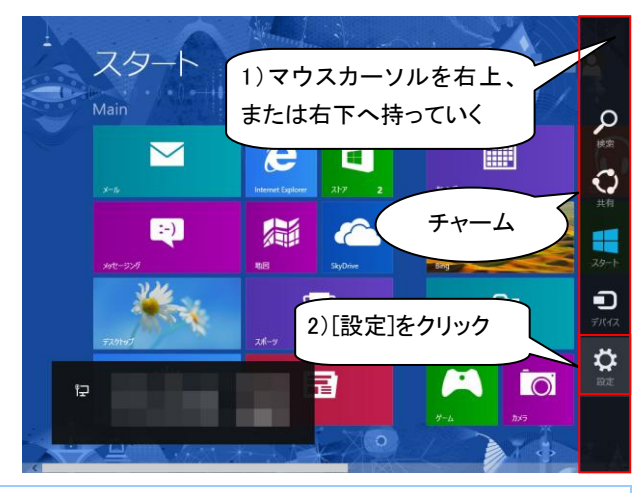

2. ネットワークをクリックする

[設定]を表示し、[ネットワーク]をクリックします。

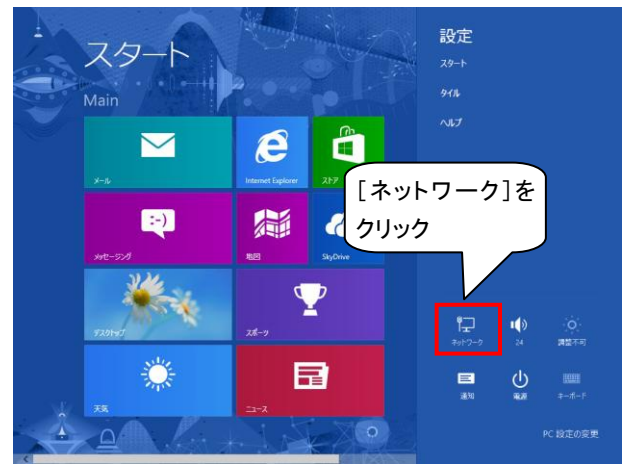

#### 3. 設定した接続名をクリックする

接続済みになっている、設定で入力した任意の接続名を選択 し、[切断]をクリックします。

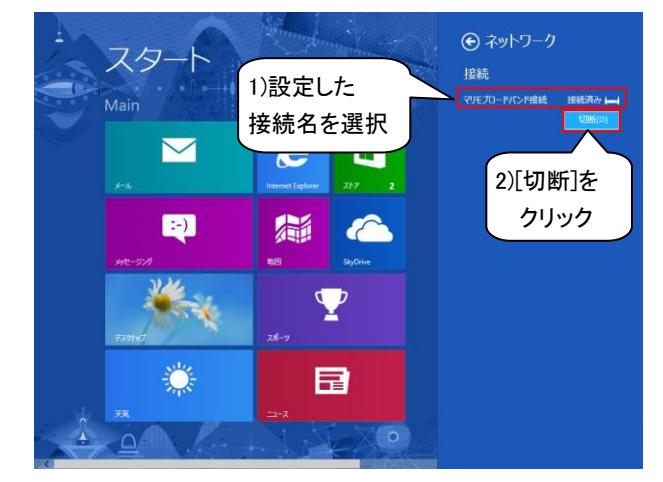

### 4. 切断の完了

切断されると、接続済みの文字が消え、[切断]が[接続]に変わります。

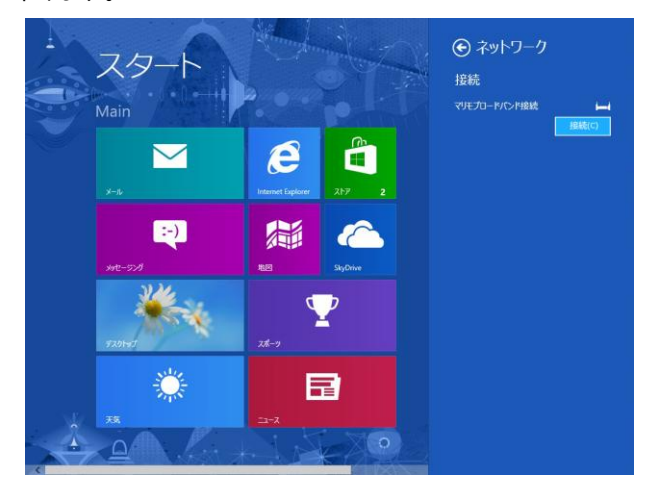

以上で、切断は完了です。